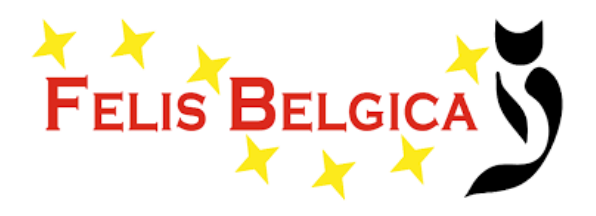

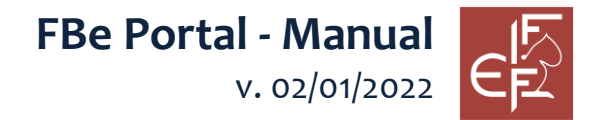

| 1.<br>DE | <b>TOEGANG TOT HET PORTA</b><br>FINED. | AL ERROR! BOOKMARK NO      | ЭТ |
|----------|----------------------------------------|----------------------------|----|
| 2.       | WIJZIG JE PASWOORD                     | ERROR! BOOKMARK NOT DEFINE | D. |
| 3.       | PERSOONLIJKE DATA                      |                            | 5  |
| 4.       | STAMBOOM REGISTRATIE                   |                            | 6  |
| 5.       | DEKKINGEN EN NESTEN                    |                            | 7  |
| 6.       | CATTERY REGISTRATIE                    |                            | 8  |

## 1. Toegang tot het portaal

#### https://fbeportaal.nazca4u.nl/

De taal van het portal is in de standard taal van je browser.

Het portaal bestaat in EN, FR, NL, DE en IT. om deze te wijzigen dien je de taal van je browser aan te passen.

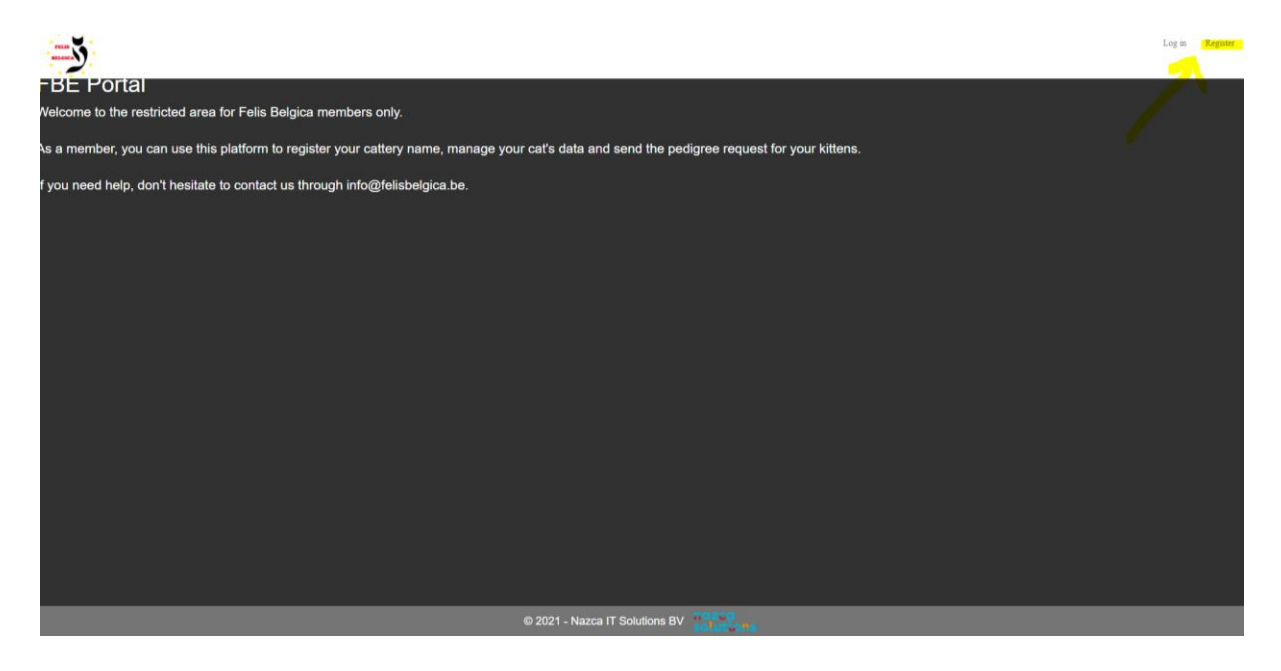

Om een account aan te maken, klik op "Registreer" in de rechter bovenhoek.

Log in Register

Het volgende formulier verschijnt dan.

| - <b>3</b> |            |      |  |
|------------|------------|------|--|
| Register   |            |      |  |
|            | Member no. |      |  |
|            | ZIP Code   |      |  |
|            |            | send |  |
|            |            |      |  |
|            |            |      |  |

Geef hier je **lidnummer in in het format jaartal (4 cijfers) + nummer (4 cijfers)** voorbeeld: 20130150 en geef je postcode in.

Als de registratie geldig is, krijg je van het systeem een automatische email op het bij ons geregistreerde e-mail met een random gegenereeerd wachtwoord. Gebruik dit wachtwoord om in te loggen.

Als je (al) een account gerigistreerd hebt, login door op log in te klikken (rechts bovenaan).

| Log in Register       |        |  |  |
|-----------------------|--------|--|--|
| - <b>3</b>            |        |  |  |
| Log in                |        |  |  |
| Member no.            |        |  |  |
| Password              |        |  |  |
|                       | Log in |  |  |
| Forgot your password? |        |  |  |
|                       |        |  |  |

Vul je FBE lidnummer en paswoord in.

# 2. Wijzig wachtwoord

Je kan het wachtwoord wijzigen na je eerste login:

| testaccount, test Change password Log off |      |
|-------------------------------------------|------|
| Change password.                          |      |
| Old password                              |      |
| New password                              |      |
| Confirm password                          |      |
|                                           | Save |

Vul de Velden in (allemaal verplichte velden). Het nieuwe wachtwoord moet minstens 12 karakters lang zijn en moet minstens 1 hoofdletter, 1 kleine letter, 1 cijfer en 1 leesteken bevatten.

### 3. Persoonlijke data

Door op je naam te klikken kan je je adres wijzigen (na verhuis bv.) en andere contactgegevens geregistreerd bij FBe.

| Pedigree regis | stration Ot | stside matings and litters Cattery r | egistration |                 |            |            |         |           |           | Dupont, Stéphanie | Cha |
|----------------|-------------|--------------------------------------|-------------|-----------------|------------|------------|---------|-----------|-----------|-------------------|-----|
| Information    |             |                                      |             |                 |            |            |         |           |           |                   |     |
| Member no.     | 20          | 0130150                              |             |                 |            |            |         |           |           |                   |     |
| Sex            |             |                                      |             |                 | Title      |            |         |           |           |                   |     |
| First name     | s           | itéphanie                            |             |                 | Initials   |            |         |           |           |                   |     |
| Insertion      | C           |                                      |             |                 | Last name  | Dupont     |         |           |           |                   |     |
| Date of birth  |             |                                      |             |                 |            |            |         |           |           |                   |     |
| Telephone      |             |                                      |             |                 | Mobile     | +324020    |         |           |           |                   |     |
| E-mail (1)     | ir          | nfo@eden-coonies.be                  |             |                 | E-mail (2) |            |         |           |           |                   |     |
| Save           |             |                                      |             |                 |            |            |         |           |           |                   |     |
| Main address   | Attn.       | Street                               | No.         | Street addition | ZIP Code   | City       | Country | Date from | Date till |                   |     |
| yes            |             | Rue des déportés                     |             |                 | 1480       | Clabecq    | Belgium | 24-7-2019 |           |                   |     |
| no             |             | Rue Baudouin ler                     |             |                 | 6180       | Courcelles | Belgium | 1-1-2014  | 23-7-2019 |                   |     |
| Add            |             |                                      |             |                 |            |            |         |           |           |                   |     |
|                |             |                                      |             |                 |            |            |         |           |           |                   |     |
|                |             |                                      |             |                 |            |            |         |           |           |                   |     |
|                |             |                                      |             |                 |            |            |         |           |           |                   |     |

Terug op de homepagina kan je :

- De data van je katten beheren via STAMBOOM REGISTRATIE
- Geboorte aangifte en stamboomaanvraag voor je kittens via DEKKING EN NESTEN
- Aanvraag van je FIFe cattery naam (slecht 1 keer) via CATTERY REGISTRATIE

| Pedigree registration. Outside matings and litters. Cattery registration                                       |
|----------------------------------------------------------------------------------------------------|
| BE Portal                                                                                                    |
| elcome to the restricted area for Felis Belgica members only.                                                  |
| s a member, you can use this platform to register your cattery name, manage your cat's data and send the pedio |
| you need help, don't hesitate to contact us through info@felisbelgica.be.                                      |

## 4. Stamboom registratie

Op dit scherm zie je alle katten geregistreerd op je naam in de FBE database. Hier kan je je katten markeren als kastraat of overleden.

| Pedigree registration Outsid                                                                                                    | e matings and litters Cattery registration                                         |                              |                                 |                  |        | Dupont, Stěph | anie Change password | I |
|----------------------------------------------------------------------------------------------------|------------------------------------------------------------------------------------|------------------------------|---------------------------------|------------------|--------|---------------|----------------------|---|
| Pedigree registration<br>alow are the chats registered in ye<br>• using 2 declare your cat as n<br>• using 2 register the change c | our name. You can<br>leutered and/or deceased<br>of owner of your cat (if this one | is a member of Felis Belgica | i) or mention that you are no l | onger the owner. |        |               |                      |   |
| ame                                                                                                    | Pedigree number                                                                    | • Import number              | Chip number                     | • Breed          | ◆ Sex  | Date of birth | •                    |   |
| ora Smile the Durrfoot Coop                                                                                                    | (AT) KKÖ 16010LO                                                                   |                              | 078000040054026                 | MCO d 03         | Female | 16 7 2020     |                      |   |

Je kan hier ook de nieuwe eigenaar aangeven van je kat (kitten).

Klik op de 2 pijltjes achter de kat, zoals het ook wordt toegelicht op het portaal:

- De nieuwe eigenaar is een FBe lid: dan vul je het lidnummer 8 cijfers (bv: 20100072) in, in het veld lidnummer
- Als het kitten verhuisd naar een liefhebber: dan vul je enkel de datum in dat het kitten is verhuisd in het veld "datum vanaf".
- Enkel in dien het kitten verhuisd naar een fokker die geen lid is van FBe, dan zal je de gegevens van de nieuwe eigenaar en de club van de eigenaar dienen door te sturen via het transfer document of via mail (pedigree@felisbelgica.be).

### 5. Dekkingen en nestregistraties

Door te klikken op "toevoegen" kan je starten met de aanvraag voor je stambomen of de geboorte melding.

| Pedigree registration Outside | e matings and litters | Cattery registration |      |                    |            |                                           |                                                                                                    |                 | Dupont, Stéphanie                         | Change passwo | rd Log off |
|-------------------------------|-----------------------|----------------------|------|--------------------|------------|-------------------------------------------|----------------------------------------------------------------------------------------------------|-----------------|-------------------------------------------|---------------|------------|
| Outside matings and           | litters               |                      |      |                    |            |                                           |                                                                                                    |                 |                                           |               |            |
| Queen +                       | Pedigree<br>number    | Breed =              | Stud | Pedigree<br>number | + Breed    | Date of birth                             | ● Number of<br>● kittens                                                                                       | ≎ Litter number | ÷ 13 weeks                                | • #M          | • #F       |
|                               |                       |                      |      | in and             | in a state | in an an an an an an an an an an an an an | in and the second second second second second second second second second second second second second second s | in a state      | in an an an an an an an an an an an an an | rin I         | in a       |

Dit werkt volgens het zelfde principe als de website stamboom registratie.

| Pedagree registrati                                   | on Outside matings and litters Cattery registration                                                                                                    |                                                                    |                        | Dupont, Stephanse Change pa | ssword Log of |
|-------------------------------------------------------|----------------------------------------------------------------------------------------------------|--------------------------------------------------------------------|------------------------|-----------------------------|---------------|
| Mating                                                |                                                                                                    |                                                                    |                        |                             |               |
| Mating                                                |                                                                                                    |                                                                    |                        |                             |               |
| Date of birth                                         |                                                                                                    | Number of kittens                                                  | 0                      | Litter number               | 0             |
| Queen                                                 |                                                                                                    | -                                                                  | ~                      |                             |               |
| Stud                                                  |                                                                                                    | -                                                                  | ~                      |                             |               |
| Owner                                                 |                                                                                                    |                                                                    |                        | ]                           |               |
| Remark                                                |                                                                                                    |                                                                    |                        |                             |               |
| approved                                              | <ul> <li>I agree and have completed the above information truthfully</li> </ul>                                                                                                    |                                                                    |                        |                             |               |
| E-mail                                                | info@eden-coonies.be                                                                                                    |                                                                    |                        |                             |               |
| Save                                                  | Cancel                                                                                                    |                                                                    |                        |                             |               |
|                                                       |                                                                                                    |                                                                    |                        |                             |               |
| If the male or female us<br>In this case, send the st | ed (to be selected via pedigree number and/or name) cannot be found, your breeding declarat<br>andard data (copy of pedigree, etc.) with proof of mating (document to be completed) to the pr | ion cannot be digitally recorde<br>adigree assistant responsible f | id.<br>for your breed. |                             |               |

Velden in het geel dienen manueel ingevuld te worden, Velden in het rood zijn drop down menus waar je kan kiezen uit de lijst.

**Voor de kater**: vul de naam of een gedeelte van de naam in **Of** de stamboom nr en dan kan je kiezen uit het dropdown menu.

voorbeelden:

| Arthur    |                                                                                   | · · · ·                                                                                                    |
|-----------|-----------------------------------------------------------------------------------|----------------------------------------------------------------------------------------------------|
|           |                                                                                   | Blauwe Zwaan Arthur - (BE) FBE LO 14.NFO.019.3 (NFO d 24)<br>Vayacoondios Arthur - (BE) FBE LO 18.MCO.062.2 (MCO n 22)<br>Arthur a.d. Hause Franck - (DE) DEKZV 341719 (CHA)<br>Black Volvet's Arthur - (S)SVERAK LO 139873 (BUR n)<br>Jaipur's Arthur - 00R282 (OSH n)<br>Capacoonz King Arthur - 1702-1002159 (MCO w 62) |
| Kater     | (BE) FBE LO 14.MCO.                                                               | - b                                                                                                    |
| Eigenaar  |                                                                                   | AnversCoon Grenache - (BE) FBE LO 14.MCO.001.4 (MCO as)<br>RovalCats Resort Veni Vidi Vici - (BE) FBE LO 14.MCO.009.1 (MCO d 03)                                                                                                    |
| Opmerking |                                                                                   | Katjan's O'Malley - (BE) FBE LO 14.MCO.012.1 (MCO d 09 23)<br>Katjan's O'Cearko - (BE) FBE LO 14.MCO.012.2 (MCO ns 23)<br>Irisfields Jazou - (BE) FBE LO 14.MCO.018.2 (MCO d 22)                                                                                                    |
| akkoord   | <ul> <li>Ik ga akkoord en heb bovenstaande informatie naar waarheid in</li> </ul> | ingevuld Irisfields Jason - (BE) FBE LO 14.MCO.018.4 (MCO ds 22)                                                                                                    |

Als de kater of poes die je gebruikt hebt niet gevonden kan worden, dan kan je aanvraag niet online verwerkt worden.

In dit geval, stuur de standard data (copie van de stamboom etc.) (<u>document to be</u> <u>completed</u>) naar <u>imports@felisbelgica.be</u>.

# 6. Cattery registratie

Als je al een cattery geregistreerd hebt, zie je hier de keuze die jij hebt geregistreerd bij FIFE in de gele lijn.

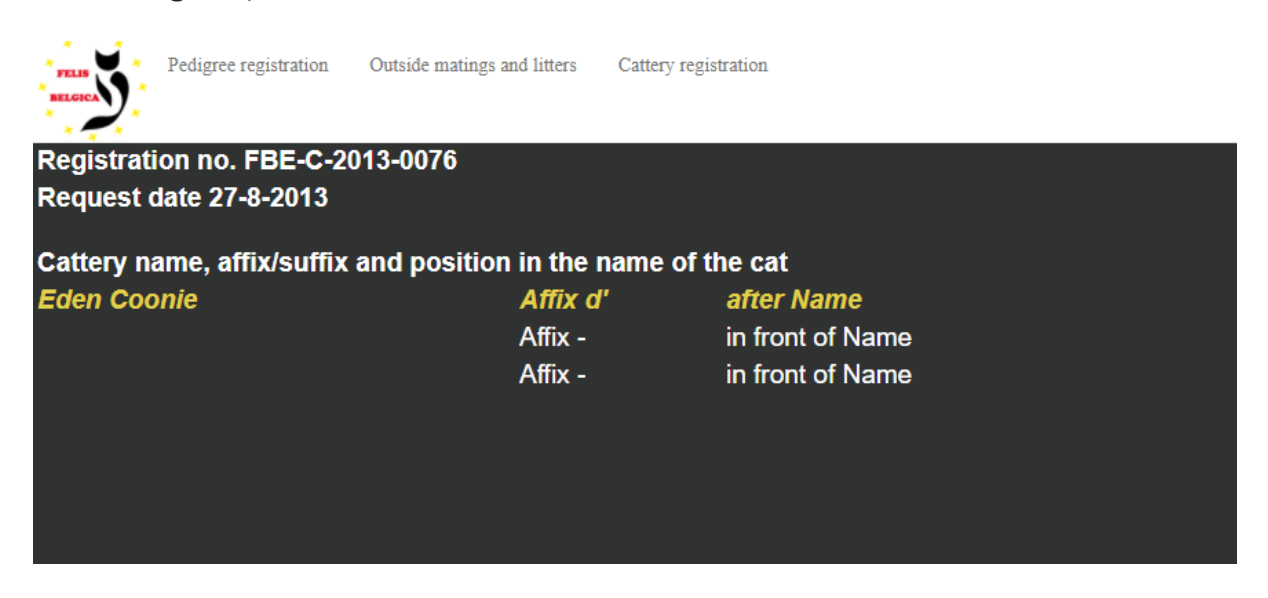

Voor een nieuwe registratie ziet het formulier er als volgt uit.

| Cattery name, affix/suffix and position in the name of the cat |                                        |  |  |  |
|----------------------------------------------------------------|----------------------------------------|--|--|--|
| Option 1                                                       | • Affix • Suffix • in front of • after |  |  |  |
| Option 2                                                       | o Affix o Suffix o in front of o after |  |  |  |
| Option 3                                                       | o Affix o Suffix o in front of o after |  |  |  |
|                                                                | Save                                   |  |  |  |

Uitleg staat onder het formulier.

Om je keuzes (MINIMUM 3) te verduidelijken moet je aangeven of je een AFFIX of SUFFIX wil gebruiken en of de naam van de cattery voor of achter de naam van het kitten moet komen.

bijvoorbeeld: je voorkeuren zijn ".... of flowery fields", "Her Majesty ..." and "Sunstar's ....".

de eerste voorkeur betekent dat je de cattery naam wil achter de naam van het kitten, de tweede en derde voorkeur betekent dat de naam van de cattery voor de naam van het kitten komt.

Je vult dan respectievelijk in:

Voor de 1ste optie vul in "flowery fields", met de AFFIX "of" en de keuze "achter". Voor de 2de optie, vul in "Her Majesty", zonder iets in het AFFIX / SUFFIX veld met de optie "voor",

En voor de 3de optie vul in "Sunstar", met de SUFFIX "'s" en de optie "voor".